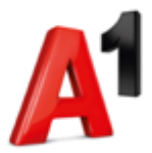

# Anleitung A1 MPLS Connect ClientVPN

Kundenverwaltungsoberfläche Zugang via VPN-AnyConnectClient

Stand: 04/2021

# Inhaltsverzeichnis

| 1. | Administrator Login                                 | . 2 |
|----|-----------------------------------------------------|-----|
| 2. | Benutzerverwaltung                                  | . 3 |
| 3. | Übersichtsseite                                     | . 6 |
| 4. | Benutzer CSV Datei exportiert                       | . 8 |
| 5. | Wie kommen Sie zum passenden Client?                | . 9 |
| 6. | Zugangsdaten für den User                           | .10 |
| 7. | Anpassung Cisco AnyConnectClient                    | 13  |
| 8. | Multifaktor-Authentifizierung mit TAN Push-Funktion | 15  |
| 9. | Migration                                           | .16 |

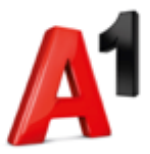

# 1. Administrator Login

Bitte loggen Sie sich unter <u>https://a1.net/clientvpn-admin</u>mit Ihren Zugangsdaten ein. Benutzername und Passwort finden Sie in der **Serviceübersicht**, die wir Ihnen per E-Mail zugesendet haben.

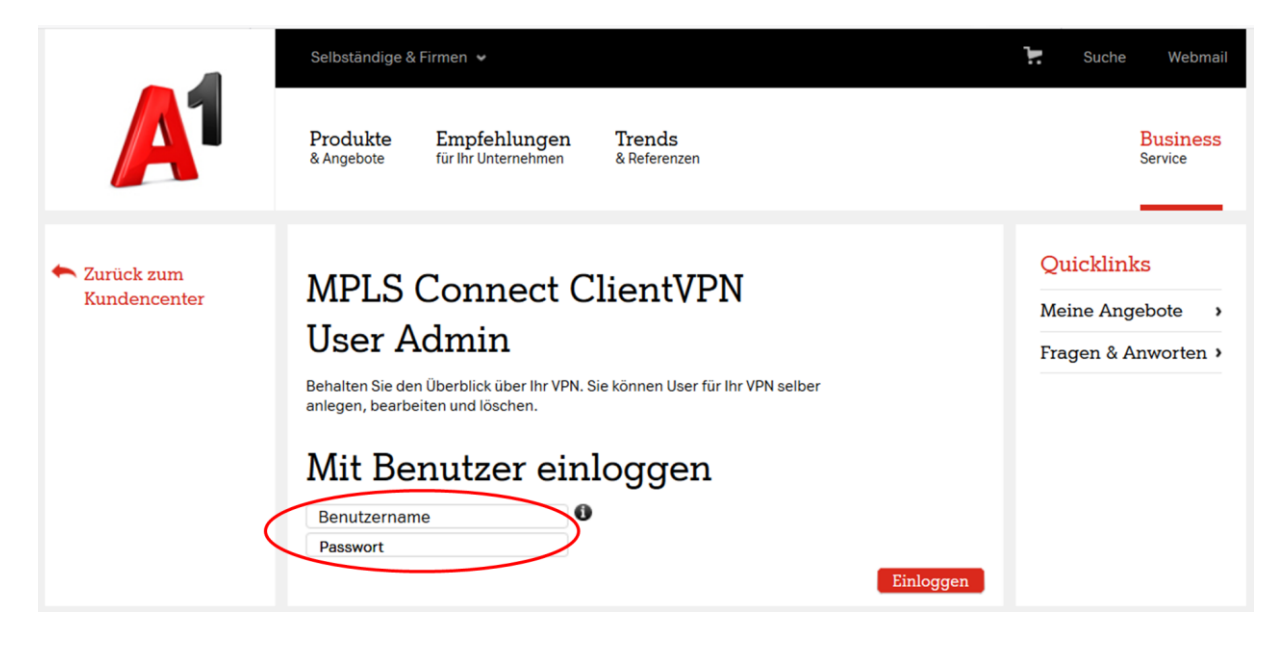

## Muster Serviceübersicht

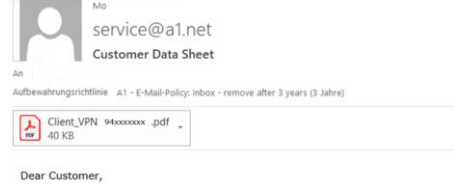

attached you find the customer data sheet to your order.

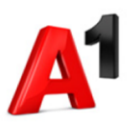

Serviceübersicht

Hier finden Sie alle Zugangsdaten für Ihr A1 MPLS Connect Client VPN Produkt. Bitte bewahren Sie diese Übersicht sorgfältig auf.

#### Kundendaten

| Name:               | Muster GmbH                 |  |  |  |  |  |
|---------------------|-----------------------------|--|--|--|--|--|
| Adresse:            | Musterstraße 7              |  |  |  |  |  |
|                     | 4711 Mustertal              |  |  |  |  |  |
| Kundennummer:       | 22                          |  |  |  |  |  |
| Verrechnungsnummer: | 94xxxxxx                    |  |  |  |  |  |
| Produktausprägung:  | A1 MPLS Connect ClientVPN 5 |  |  |  |  |  |
|                     |                             |  |  |  |  |  |

#### Zugangsdaten

| Selfadmin-Interface<br>Alle Clients auf einen Blick<br>administrieren. | Einfach mit diesen Zugangsdaten alle Ihre A1 MPLS VPN Client User |
|------------------------------------------------------------------------|-------------------------------------------------------------------|
| URL:                                                                   | https://a1.net/clientvpn-admin                                    |
| Benutzername:                                                          | rz ,                                                              |
| Passwort:                                                              | ОТ                                                                |
| Basisdaten<br>VPN-Name:<br>IP-Pool:                                    | MDC-5<br>10.1.1.1 - 10.1.1.5                                      |

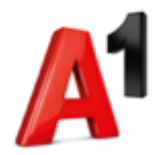

# 2. Benutzerverwaltung

| A                                                                                                    | MPLS Connec                                                  | t Client VPN | User Admin       |            |                 |            | 💄 Admin      |  |  |  |  |
|----------------------------------------------------------------------------------------------------|--------------------------------------------------------------|--------------|------------------|------------|-----------------|------------|--------------|--|--|--|--|
| Firmenname:                                                                                                    | Muster GmbH                                                  |              |                  |            |                 |            |              |  |  |  |  |
| Kundennummer:                                                                                                    | XXXXXXXXXX                                                   |              |                  |            |                 |            |              |  |  |  |  |
| VPN-Name:                                                                                                    | MDC-5                                                        |              |                  |            |                 |            |              |  |  |  |  |
| Produktnummer:                                                                                                    | 94xxxxxxx                                                    |              |                  |            |                 |            |              |  |  |  |  |
| Status:                                                                                                    | tatus: 4 aus 100 möglichen Usern in diesem VPN sind angelegt |              |                  |            |                 |            |              |  |  |  |  |
| Eccnnische Daten des VPNS      Cisco AnyConnect Client Download >     XML-Profil Download >     XML-Profil Download >     XML AnyConnectLocalPolicy Download >     Anleitung_MPLS-Connect-ClientVPN Download >     Export der Userliste als CSV > |                                                              |              |                  |            |                 |            |              |  |  |  |  |
| + Neuen Benutzer anlegen       Suche: )         Bearbeiten       Löschen         Status ändern (aktiv/inaktiv)       User entsperren         Cisco DUO Registrierung       Cisco DUO Registrierung                                                |                                                              |              |                  |            |                 |            |              |  |  |  |  |
|                                                                                                    |                                                              |              |                  |            |                 |            |              |  |  |  |  |
| Username ^~                                                                                                    | Vorname ^                                                    | Nachname ^~  | E-Mail Adresse 今 | VPN-TAN ^~ | aktiv/inaktiv 🍾 | gesperrt ^ | Bemerkung ^~ |  |  |  |  |
| maxx@MDC-5                                                                                                    | Max                                                          | Muster       | max.muster@xx.at | Ja         | •               |            |              |  |  |  |  |

### Neuen Benutzer anlegen

Bitte die Pflichtfelder ausfüllen:

- Username
- Vorname
- Nachname
- E-Mail-Adresse
- Telefonnummer
- Passwort

## Username auswählen mit folgenden Kriterien:

- Mindestens 4 Zeichen, maximal 16 Zeichen
- Darf nur die Zeichen a-z, 0-9\_ enthalten
- Darf kein @ beinhalten

#### **Username generieren**

- Mit dieser Auswahl wird vom System der Username automatisch erstellt.
- Wird dieses Feld nicht ausgewählt, ist der Username des Benutzers vom Administrator einzutragen.

**Passwort** für den Benutzer wählen unter Berücksichtigung folgender Kriterien:

- Mindestens 6 Zeichen, maximal 10 Zeichen
- Darf nur die Zeichen a-z, A-Z, 0-9\_ enthalten

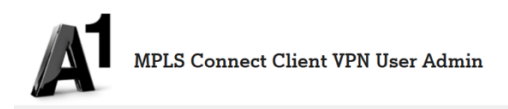

#### Benutzerdaten ändern

| Username*: @MDC-@Username generieren @<br>Vorname:* Muster<br>E-Mail Adresse:* max01.muster@soc.at<br>E-Mail Adresse:* max01.muster@soc.at<br>E-Mail Adresse 2:<br>Telefonnummer:* 43 664 : 0<br>Passwort:* @Neuse Passwort sebst wahken:<br>Passwort:* Passwort sebst wahken:<br>Passwort engeben: test12345<br>Passwort bestätigen: test12345<br>O Neuse Passwort icht addem |
|----------------------------------------------------------------------------------------------------|
| Vorname:* Masol<br>Nachname:* Muster<br>E-Mail Adresse 2:<br>E-Mail Adresse 2:<br>Telefonnummer:* 43 664 1 0<br>Passwort:* * Neues Passwort estbat wählen:<br>Passwort est<br>Passwort bestatigen: test12345 0<br>Passwort bestatigen: test12345 0<br>Passwort dgeneferen 0<br>Passwort nicht andem                                                                            |
| Nachname:* Muster<br>E-Mail Adresse: max01.muster@xc.at<br>E-Mail Adresse 2:<br>Telefonnummer:* 43 664 1 0<br>Passwort engeben: test12345 0<br>Passwort engeben: test12345 0<br>Passwort engeben: test12345 0<br>Passwort engeben: test12345 0<br>Passwort engeben: test12345 0<br>Passwort engeben: test12345 0                                                               |
| E-Mail Adresse:* max01.muste@xx.at<br>E-Mail Adresse 2:<br>Telefonnummer:* 43 664 1 0<br>Passwort:* @Neuse Passwort selbst wahlen:<br>Passwort engeben: test12345 0<br>Passwort engeben: test12345 0<br>Passwort engeben: test12345 0<br>Passwort nicht andem                                                                                                    |
| E-Mail Adresse 2:<br>Telefonnummer:* 43 664 1 0<br>Passwort:* Passwort selbst wahlen:<br>Passwort engeben: test12345 0<br>Passwort geneficer 0<br>Passwort geneficer 0<br>Passwort nicht andem                                                                                                    |
| Telefonnummer:* 43 664 1 0<br>Passwort:* Passwort engeben: test12345 0<br>Passwort engeben: test12345 0<br>Neues Passwort genefieren 0<br>Passwort heith adem                                                                                                    |
| Passwort:*                                                                                                    |
| Passwort enigeben:     test12345       Passwort bestätigen:     [est12345]       O Neues Passwort generieren     0       O Passwort nicht andem     0                                                                                                    |
| Passwort bestätigen: test12345<br>Neues Passwort genefieren <b>0</b><br>Passwort nicht andem                                                                                                    |
| Neues Passwort generieren     O     Passwort nicht ändem                                                                                                    |
| O Passwort nicht ändern                                                                                                    |
|                                                                                                    |
| □ Versand der neuen Zugangsdaten: E-Mail ∨                                                                                                    |
| VPN-TAN: O () ja O nein                                                                                                    |
| Status: 0 O inaktiv                                                                                                    |
| IP-Adresse: 50.1.2.6                                                                                                    |
| User gesperrt:                                                                                                    |
| Bemerkung:                                                                                                    |
|                                                                                                    |
| A                                                                                                    |
|                                                                                                    |
|                                                                                                    |

Abbrechen Speichern

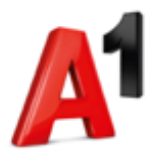

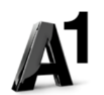

#### **Neues Passwort generieren**

Mit dieser Einstellung wird das Passwort des Benutzers vom System automatisch generiert.

|                   | MPLS (    | Connect Client VP              | N User Admin                   |           |
|-------------------|-----------|--------------------------------|--------------------------------|-----------|
|                   |           |                                |                                |           |
|                   |           |                                |                                |           |
| Benutzer          | daten     | ändern                         |                                |           |
| Demuller          |           |                                |                                |           |
| Jsername*:        |           |                                | @MDC-5 🔽 Username generieren 🕕 |           |
| /orname:*         | Max01     |                                |                                |           |
| Nachname:*        | Muster    |                                |                                |           |
| E-Mail Adresse:*  | max01.m   | nuster@xx.at                   |                                |           |
| E-Mail Adresse 2: |           |                                |                                |           |
| Telefonnummer:*   | 43        | 664 1                          | 0                              |           |
| Passwort:*        | O Neues P | accwort cellet wählen:         |                                |           |
| <                 | Neues P   | asswort generieren 🌒 🔵         |                                |           |
|                   | O Passwor | rt nicht ändern                |                                |           |
|                   | Versand   | der neuen Zugangsdaten: E-Mail | 9                              |           |
| VPN-TAN: 0        | 🖲 ja      | Onein                          |                                |           |
| Status: 0         | aktiv     | Oinaktiv                       |                                |           |
| IP-Adresse:       | 50.1.2.6  |                                | 0                              |           |
| User gesperrt:    |           |                                |                                |           |
| Bemerkung:        |           |                                |                                |           |
|                   |           |                                |                                |           |
|                   |           |                                | .at                            |           |
|                   |           |                                |                                |           |
| * Pflichtfeld     |           |                                |                                | Abbrachen |

Die Zugangsdaten für den neuen Benutzer können per E-Mail oder SMS versendet werden.

#### Versand der neuen Zugangsdaten

An die hier ausgewählte E-Mail Adresse senden wir die Zugangsdaten.

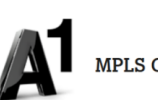

MPLS Connect Client VPN User Admin

## Benutzerdaten ändern

| Username*:         |           |                         |          | @MDC-5 🔽 Username generieren | 9 |           |           |
|--------------------|-----------|-------------------------|----------|------------------------------|---|-----------|-----------|
| Vorname:*          | Max01     |                         |          |                              |   |           |           |
| Nachname:*         | Muster    |                         |          |                              |   |           |           |
| E-Mail Adresse:* 🤇 | max01.m   | uster@xx.at             |          |                              |   |           |           |
| E-Mail Adresse 2:  |           |                         |          |                              |   |           |           |
| Telefonnummer:*    | 43        | 664 1                   |          | 0                            |   |           |           |
| Passwort:*         | Neues P   | asswort selbst wählen:  |          |                              |   |           |           |
|                    | Passw     | ort eingeben:           |          | 0                            |   |           |           |
|                    | Passw     | ort bestätigen:         |          |                              |   |           |           |
|                    | O Neues P | asswort generieren 0    |          |                              |   |           |           |
|                    | O Passwor | t nicht ändern          |          |                              |   |           |           |
| <                  | ☑ Versand | der neuen Zugangsdaten: | E-Mail 🗡 |                              |   |           |           |
| VPN-TAN: 0         | 🖲 ja      | ⊖ nein                  |          |                              |   |           |           |
| Status: 0          | aktiv     | ○ inaktiv               |          |                              |   |           |           |
| IP-Adresse:        | 50.1.2.6  |                         |          | 0                            |   |           |           |
| User gesperrt:     |           |                         |          |                              |   |           |           |
| Bemerkung:         |           |                         |          |                              |   |           |           |
| -                  |           |                         |          |                              |   |           |           |
|                    |           |                         |          | 4                            |   |           |           |
|                    |           |                         |          |                              |   |           |           |
| * Pflichtfeld      |           |                         |          |                              |   |           |           |
|                    |           |                         |          |                              |   | Abbrechen | Speichern |

#### Versand der neuen Zugangsdaten

An die hier ausgewählte Telefonnummer senden wir per SMS die Zugangsdaten.

MPLS Connect Client VPN User Admin

#### Benutzerdaten ändern

| Username*:        |           |                    |               | @MDC-5 | 5 🗹 Usemarne generie | ren 🕕 |         |          |    |
|-------------------|-----------|--------------------|---------------|--------|----------------------|-------|---------|----------|----|
| Vorname:*         | Max01     |                    |               |        |                      |       |         |          |    |
| Nachname:*        | Muster    |                    |               |        |                      |       |         |          |    |
| E-Mail Adresse:*  | max01.m   | nuster@xx.at       |               |        |                      |       |         |          |    |
| E-Mail Adresse 2: |           |                    |               |        |                      |       |         |          |    |
| Telefonnummer:*<  | 43        | 664                |               |        |                      |       |         |          |    |
| Passwort:*        | Neues P   | asswort selbst wäh | ilen:         |        |                      |       |         |          |    |
|                   | Passw     | vort eingeben:     |               | 0      |                      |       |         |          |    |
|                   | Passw     | vort bestätigen:   |               |        |                      |       |         |          |    |
|                   | O Neues P | asswort generieren | 0             |        |                      |       |         |          |    |
|                   | O Passwo  | rt nicht ändern    |               |        |                      |       |         |          |    |
|                   | 0.100010  |                    |               |        |                      |       |         |          |    |
| <                 | Versand   | der neuen Zugang   | sdaten: SMS 🗸 |        |                      |       |         |          |    |
| VPN-TAN: 0        | 🖲 ja      | ⊖ nein             |               |        |                      |       |         |          |    |
| Status: 0         | aktiv     | ○ inaktiv          |               |        |                      |       |         |          |    |
| IP-Adresse:       | 50.1.2.6  |                    |               | 0      |                      |       |         |          |    |
| User gesperrt:    |           |                    |               |        |                      |       |         |          |    |
| Bom only on the   |           |                    |               |        |                      |       |         |          |    |
| Bernerkung:       |           |                    |               |        |                      |       |         |          |    |
|                   |           |                    |               |        |                      |       |         |          |    |
|                   |           |                    |               | . Hi   |                      |       |         |          |    |
| * Pflichtfeld     |           |                    |               |        |                      |       |         |          |    |
|                   |           |                    |               |        |                      |       | Abbrech | en Speic | he |

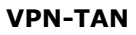

Ist der VPN-TAN aktiviert, wird eine Multifaktor-Authentifizierung über die TAN Push-Funktion der App "Cisco-Duo" auf dem mobilen Endgerät ausgelöst.

Damit kann sich der Benutzer über die Pushfunktion im

Unternehmensnetzwerk anmelden.

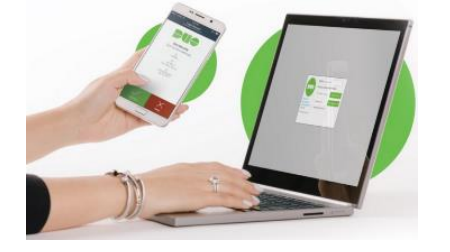

# A

MPLS Connect Client VPN User Admin

#### Benutzerdaten ändern

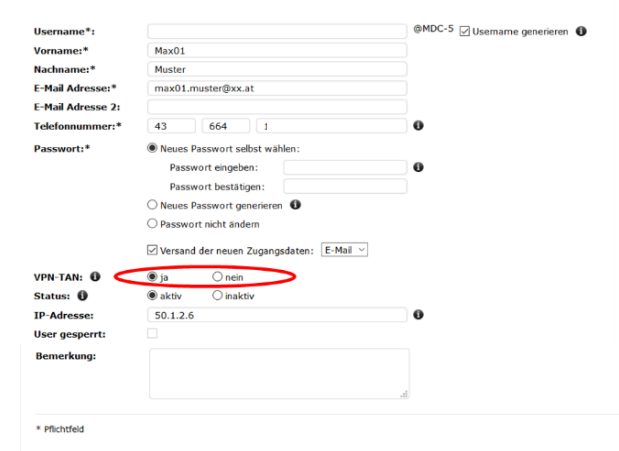

Abbrechen Speichern

#### Status

Mit dieser Auswahl wird ein Benutzer aktiv oder inaktiv gesetzt.

#### **IP-Adresse**

Für die Zuordnung der IP-Adresse haben Sie 2 Möglichkeiten:

- Automatische Vergabe: Wird das Feld "IP-Adresse" nicht ausgefüllt, wird automatisch die nächste freie IP-Adresse aus Ihrer angegeben IP-Range für den Benutzer zugeordnet.
- Individuelle Vergabe: Eingabe der IP-Adresse des Benutzers im Rahmen der angegeben IP-Range.

#### Bemerkung

Hier können Sie Informationen zum Benutzer (z.B. Alias Namen) hinterlegen.

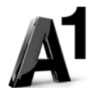

MPLS Connect Client VPN User Admin

#### Benutzerdaten ändern

| Username*:        |                                              | @MDC-5 🖂 Username generieren 🕚 |
|-------------------|----------------------------------------------|--------------------------------|
| Vorname:*         | Max01                                        |                                |
| Nachname:*        | Muster                                       |                                |
| E-Mail Adresse:*  | max01.muster@xx.at                           |                                |
| E-Mail Adresse 2: |                                              |                                |
| Telefonnummer:*   | 43 664 11                                    | 0                              |
| Passwort:*        | Neues Passwort selbst wählen:                |                                |
|                   | Passwort eingeben:                           | 0                              |
|                   | Passwort bestätigen:                         |                                |
|                   | O Neues Passwort generieren                  |                                |
|                   | O Passwort nicht ändern                      |                                |
|                   | 🗹 Versand der neuen Zugangsdaten: 🛛 E-Mail 🗸 |                                |
| VPN-TAN: 0        | ● ja O nein                                  |                                |
| Status: 0         | aktiv     Oinaktiv                           |                                |
| IP-Adresse: 🤇     | 50.1.2.6                                     | 0                              |
| User gesperrt:    |                                              |                                |
| Bemerkung:        |                                              |                                |
|                   |                                              |                                |
|                   |                                              | d                              |
|                   |                                              |                                |

Abbrechen Speichern

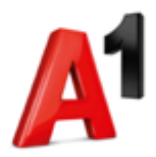

# 3. Übersichtsseite

| A                                                                                                    | MPLS Conne                                                                                       | ect Client VP             | N User Admin                         |                              |                                    |                                                       | 💄 Admin                                      |          |
|----------------------------------------------------------------------------------------------------|--------------------------------------------------------------------------------------------------|---------------------------|--------------------------------------|------------------------------|------------------------------------|-------------------------------------------------------|----------------------------------------------|----------|
| Firmenname:<br>Kundennummer:                                                                                                    | Muster GmbH                                                                                      |                           |                                      |                              |                                    |                                                       |                                              |          |
| VPN-Name:<br>Produktnummer:<br>Status:                                                                                                    | MDC-5<br>94xxxxxx<br><b>4</b> aus <b>100</b> möglich                                             | en Usern in diesem VPN si | ind angelegt                         |                              |                                    |                                                       |                                              |          |
| Technische Daten des<br>Cisco AnyConnect (<br>XML-Profil Downloo<br>XML AnyConnectLo<br>Anleitung_MPLS-Cc<br>Export der Userliste<br>+ Neuen Benutzer a | VPNs  Vient Download  Client Download  CalPolicy Download  nnnect-ClientVPN Down als CSV  nlegen | iload >                   |                                      |                              | Suc<br>Hier<br>Mail<br>und<br>such | the<br>Können Sie<br>Adresse, V<br>Telefonnun<br>nen. | e nach Username,<br>/orname, Nachnan<br>nmer | E-<br>ne |
| Bearbeiten Lösch                                                                                                    | en Status ändern (a<br>Vorname ^<br>Max                                                          | Nachname ~<br>Muster      | E-Mail Adresse ~<br>max.muster@xx.at | vpn-tan ~                    | aktiv/inaktiv ^~                   | gesperrt ^+                                           | Bemerkung ^~                                 |          |
| <b>Bearbeiten</b><br>Einstellungen des                                                                                                    | Status<br>(aktiv                                                                                 | ändern<br>/inaktiv)       |                                      | <b>User en</b> t<br>Gesperrt | <b>tsperren</b><br>e Benutzer      | Cis                                                   | co DUO                                       |          |

Einste geändert werden.

Benutzers können hier Der Status des Benutzers kann geändert werden. Mit Status inaktiv ist eine Anmeldung am Unternehmensnetzwerk nicht möglich.

können über diesen Button wieder aktiviert werden.

Hinweis: Nach 10 Fehl-Anmeldungen wird der Benutzer automatisch gesperrt.

# Registrieren

Mit dieser Funktion können Sie eine erneute User Registrierung auf der Cisco Duo Plattform durchführen

## Löschen

Ein bestehender Benutzer kann hier gelöscht werden.

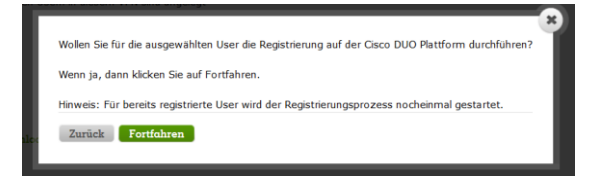

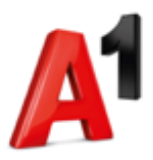

## Einen gesperrten Benutzer über die Übersichtsseite wieder entsperren:

| Durch die Auswahl des<br>gesperrten Benutzers                             | A                                                                                                    | MPLS                                                                       | 5 Connect                                       | Client VPN          | User Admin                            |            |                  |            | 🚨 Admin     |
|---------------------------------------------------------------------------|----------------------------------------------------------------------------------------------------|----------------------------------------------------------------------------|-------------------------------------------------|---------------------|---------------------------------------|------------|------------------|------------|-------------|
| wird der Button "User<br>entsperren" aktiv und kann<br>zum Entsperren von | Firmenname:<br>Kundennummer:<br>VPN-Name:<br>Produktnummer:                                                                           | Must<br>xxxx<br>MDC<br>94xx                                                | er GmbH<br>xxxxxx<br>-5<br>xxxxx                |                     |                                       |            |                  |            |             |
| Benutzern verwendet                                                       | Status:                                                                                                    | 4 aus 100 möglichen Usem in diesem VPN sind angelegt                       |                                                 |                     |                                       |            |                  |            |             |
| werden.                                                                   | Technische Daten des VPNs 👻                                                                                                    |                                                                            |                                                 |                     |                                       |            |                  |            |             |
|                                                                           | <ul> <li>Cisco AnyConne</li> <li>XML-Profil Down</li> <li>XML AnyConnec</li> <li>Anleitung_MPLS</li> <li>Export der Userli</li> </ul> | act Client Do<br>nload ><br>ctLocalPolicy<br>5-Connect-Cl<br>liste als CSV | wnload ><br>Download ><br>ientVPN Download<br>> | ,                   |                                       |            |                  |            |             |
|                                                                           | + Neuen Benutze                                                                                                    | er anlegen                                                                 |                                                 |                     |                                       |            | Such             | he: 0      | Suchen      |
|                                                                           | Bearbeiten Lös                                                                                                    | schen Sta                                                                  | tus ändern (aktiv/i                             | aaktiv) User entspe | Cisco DUO Regista                     | rierung    |                  |            |             |
|                                                                           | Username ^~                                                                                                    | Vo<br>Ma                                                                   | mame ^-                                         | Nachname ^~         | E-Mail Adresse ^~<br>max.muster@xx.at | VPN-TAN ^~ | aktiv/inaktiv ^~ | gesperrt ^ | Bemerkung 🝾 |

Ein roter Punkt zeigt an, dass der Benutzer vom System automatisch gesperrt wurde.

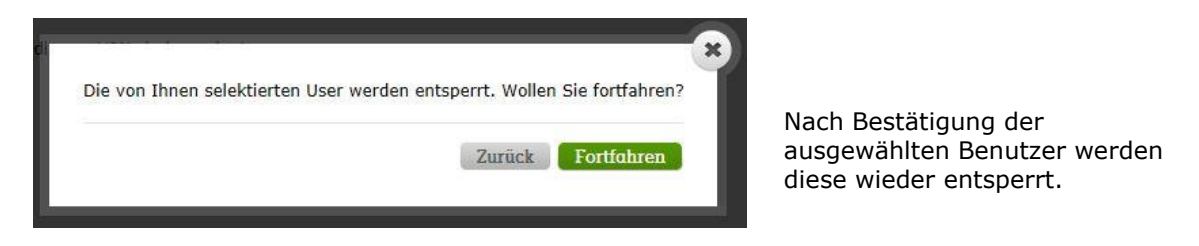

## Einen gesperrten Benutzer über die Benutzerdatenseite wieder entsperren:

| Durch Auswahl des gesperrten<br>Benutzer wird der Button<br>"Bearbeiten" aktiv und kann |                                                                                                    | IPLS Connect                                                              | Client VPN U               | Jser Admin                            |                  |                  |             | 💄 Admin      |  |
|-----------------------------------------------------------------------------------------|----------------------------------------------------------------------------------------------------|---------------------------------------------------------------------------|----------------------------|---------------------------------------|------------------|------------------|-------------|--------------|--|
| zum Entsperren von Benutzern verwendet werden.                                          | Firmenname:<br>Kundennummer:<br>VPN-Name:<br>Produktnummer:<br>Status:                                                                                                    | Muster GmbH<br>xxxxxxxxx<br>MDC-5<br>94xxxxxxx<br>4 aus 100 möglichen Use | ern in diesern VPN sind an | gelegt                                |                  |                  |             |              |  |
|                                                                                         | Technische Daten des VPNs ×<br>& Cisco AnyConnect Client Download ><br>& XML AnyConnectCollPolicy Download ><br>& XML AnyConnectCollPolicy Download ><br>& Analeitung JMTS-Connect-Client/VPN Download ><br>@ Excent des Unstitute das CSY > |                                                                           |                            |                                       |                  |                  |             |              |  |
|                                                                                         | + Neuen Benutzer anl<br>Bearbeiten Löschen                                                                                                    | egen<br>Status ändern (aktiv/iz                                           | aktiv) User entsperre      | en Cisco DUO Regista                  | ierung           | Suche:           | 0           | Suchen       |  |
|                                                                                         | Username ^-                                                                                                    | Vorname ^~<br>Max                                                         | Nachname 💊<br>Muster       | E-Mail Adresse ~~<br>max.muster@xx.at | VPN-TAN ^-<br>Ja | aktiv/inaktiv ^~ | gesperrt ^v | Bemerkung ^~ |  |
| Perseteredator ändern                                                                   |                                                                                                    |                                                                           |                            |                                       |                  |                  |             |              |  |

| * Dflichtfold     |                                                            |                      |
|-------------------|------------------------------------------------------------|----------------------|
| Bemerkung:        |                                                            |                      |
| User gesperrt:    |                                                            |                      |
| IP-Adresse:       | 50.1.2.6                                                   | 0                    |
| Status: 0         | aktiv     Oinaktiv                                         |                      |
| VPN-TAN: 0        | ● ja O nein                                                |                      |
|                   | $\hfill Versand der neuen Zugangsdaten: E-Mail \checkmark$ |                      |
|                   | Passwort nicht ändern                                      |                      |
|                   | O Neues Passwort generieren 0                              |                      |
| Passwort:*        | ○ Neues Passwort selbst wählen:                            |                      |
| Telefonnummer:*   | 43 664                                                     | 0                    |
| E-Mail Adresse 2: |                                                            |                      |
| E-Mail Adresse:*  | max.muster@xx.at                                           |                      |
| Nachname:*        | Muster                                                     |                      |
| Vorname:*         | Max                                                        |                      |
| Username*:        | maxx                                                       | Usemame generieren 🕕 |

Mit "Speichern" wird die Sperre eines Benutzers wieder aufgehoben.

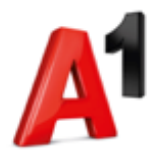

# 4. Benutzer CSV Datei exportiert

| A                                                                                                    | MPLS Conne                                                                                          | ect Client VP            | N User Admin            |            |                 |            | Admin       |
|----------------------------------------------------------------------------------------------------|----------------------------------------------------------------------------------------------------|--------------------------|-------------------------|------------|-----------------|------------|-------------|
| Firmenname:                                                                                                    | Muster GmbH                                                                                         |                          |                         |            |                 |            |             |
| Kundennummer:                                                                                                    | XXXXXXXXXX                                                                                          |                          |                         |            |                 |            |             |
| VPN-Name:                                                                                                    | MDC-5                                                                                               |                          |                         |            |                 |            |             |
| Produktnummer:                                                                                                    | 94xxxxxxx                                                                                           | 94xxxxxx                 |                         |            |                 |            |             |
| Status:                                                                                                    | 4 aus 100 mögliche                                                                                  | n Usern in diesem VPN si | nd angelegt             |            |                 |            |             |
| Technische Daten de<br>Cisco AnyConnect<br>XML-Profil Downle<br>XML AnyConnect<br>Anleitung MPLS-C<br>Export der Userlis | ts VPNs<br>t Client Download ><br>cocalPolicy Download ><br>Connect-ClientVPN Down<br>te als CSV >> | load >                   |                         |            |                 |            |             |
| + Neuen Benutzer                                                                                                    | anlegen<br>Status ändern (ak                                                                        | ttiv/inaktiv) User ents  | perren Cisco DUO Regist | rierung    | 5               | uche: U    | Suchen      |
| Username ^~                                                                                                    | Vorname 🔨                                                                                           | Nachname ^~              | E-Mail Adresse 🖍        | VPN-TAN ^- | aktiv/inaktiv 🍾 | gesperrt ^ | Bemerkung 🝾 |
| maxx@MDC-5                                                                                                    | Мах                                                                                                 | Muster                   | max.muster@xx.at        | Ja         | •               |            |             |

Die Userliste kann direkt geöffnet oder gespeichert werden.

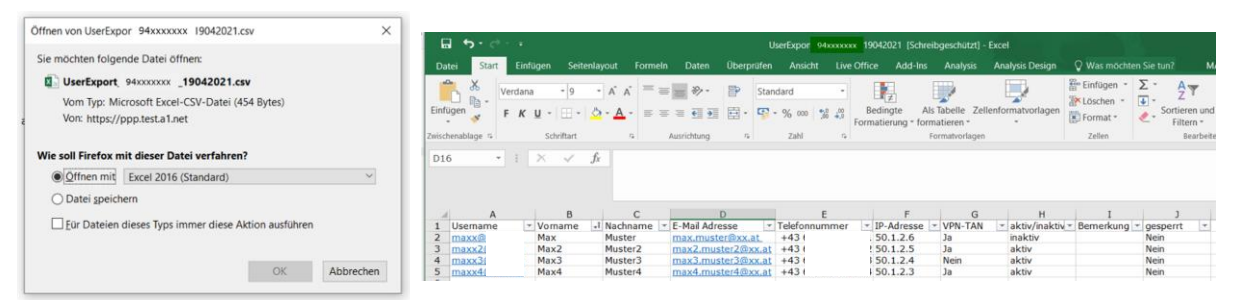

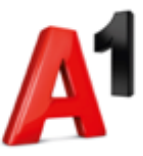

# 5. Wie kommen Sie zum passenden Client?

Der Client für das Produkt A1 MPLS Connect Client VPN ist unter dem Link "Cisco AnyConnect Client Download" als Download verfügbar.

| A                                                                                                    | MPLS Connec                                                                                                   | t Client VPN          | I User Admin             |           |                  |            | 💄 Admin      |
|----------------------------------------------------------------------------------------------------|----------------------------------------------------------------------------------------------------|-----------------------|--------------------------|-----------|------------------|------------|--------------|
| Firmenname:                                                                                                    | Muster GmbH                                                                                                   |                       |                          |           |                  |            |              |
| Kundennummer:                                                                                                    | XXXXXXXXXX                                                                                                    |                       |                          |           |                  |            |              |
| VPN-Name:                                                                                                    | MDC-5                                                                                                    |                       |                          |           |                  |            |              |
| Produktnummer:                                                                                                    | 94xxxxxxx                                                                                                    | 94xxxxxxx             |                          |           |                  |            |              |
| Status:                                                                                                    | 4 aus 100 möglichen Usern in diesern VPN sind angelegt                                                        |                       |                          |           |                  |            |              |
| Technische Daten de<br>Cisco AnyConnect<br>XML-Profil Downli<br>XML AnyConnectl<br>Anleitung_MPLS-C<br>Export der Userlis<br>+ Neuen Benutzer | s VPNs<br>Client Download ><br>oocalPolicy Download ><br>Connect-ClientVPN Downlot<br>te als CSV ><br>anlegen | ad >                  |                          |           | Suche            | : 0        | Suchen       |
| Bearbeiten Lösc                                                                                                    | hen Status ändern (aktiv                                                                                      | v/inaktiv) User entsp | perren Cisco DUO Registr | ierung    |                  |            |              |
| Username 🍾                                                                                                    | Vorname ^~                                                                                                    | Nachname ^~           | E-Mail Adresse ^~        | VPN-TAN ^ | aktiv/inaktiv ^~ | gesperrt 🍾 | Bemerkung ^~ |
| maxx@                                                                                                    | Max                                                                                                    | Muster                | max.muster@xx.at         | Ja        | •                |            |              |

Alternativ gelangen Sie auch über <u>https://www.a1.net/software-downloads</u> zum gewünschten Client.

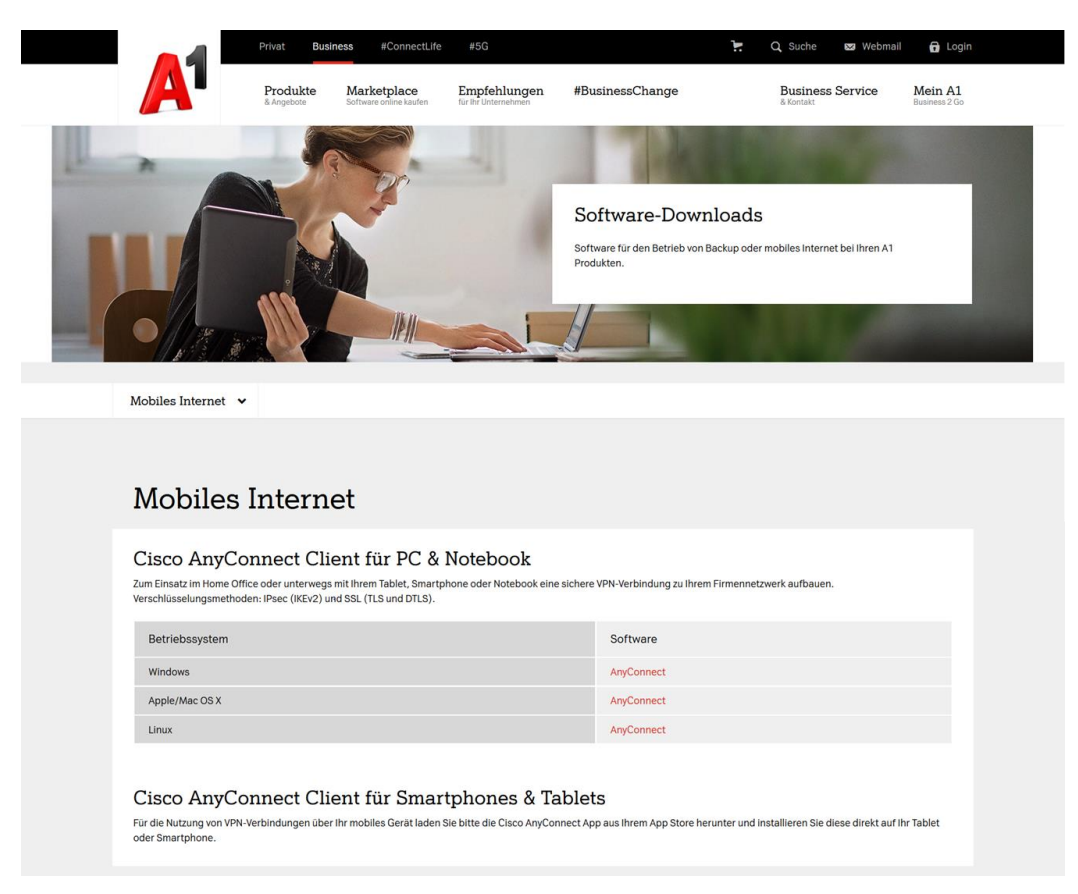

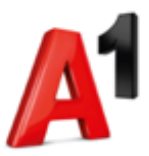

# 6. Zugangsdaten für den User

Mit der Auswahl im Selfadmintool werden die Zugansdaten per E-Mail an den einzelnen End-User versendet.

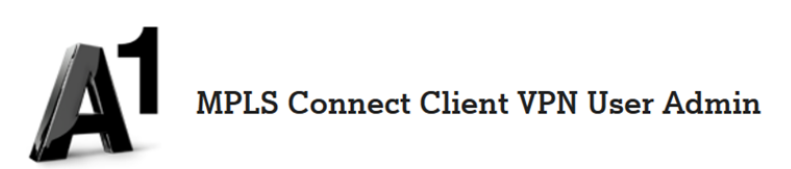

# Benutzerdaten ändern

| Username*:        |                        |                       | @MDC-5 🗹 Username generieren 🕕 |  |  |
|-------------------|------------------------|-----------------------|--------------------------------|--|--|
| Vorname:*         | Max01                  |                       |                                |  |  |
| Nachname:*        | Muster                 |                       |                                |  |  |
| E-Mail Adresse:*  | max01.muster@xx.at     |                       |                                |  |  |
| E-Mail Adresse 2: |                        |                       |                                |  |  |
| Telefonnummer:*   | 43 664                 |                       | 0                              |  |  |
| Passwort:*        | Neues Passwort selbs   | st wählen:            |                                |  |  |
|                   | Passwort eingeben      | :                     | 0                              |  |  |
|                   | Passwort bestätige     | n:                    |                                |  |  |
|                   | ○ Neues Passwort gene  | erieren 🕕             |                                |  |  |
|                   | ○ Passwort nicht änder | n                     |                                |  |  |
| <                 | ☑ Versand der neuen Zu | ugangsdaten: E-Mail 🗸 |                                |  |  |
| VPN-TAN: 🚯        | ● ja 🛛 nein            |                       |                                |  |  |
| Status: 🚺         | ● aktiv                |                       |                                |  |  |
| IP-Adresse:       | 50.1.2.6               |                       | 0                              |  |  |
| User gesperrt:    |                        |                       |                                |  |  |
| Bemerkung:        |                        |                       |                                |  |  |
|                   |                        |                       |                                |  |  |
|                   |                        |                       |                                |  |  |
|                   |                        |                       |                                |  |  |
| * Pflichtfeld     |                        |                       |                                |  |  |

Abbrechen Speichern

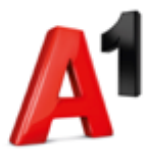

## Muster E-Mail, mit Multi-Faktor-Authentifizierung

Von: service@a1.net <service@a1.net> Gesendet: Montag, An: Muster Max01 <max01.muster@xx.at> Betreff: Ihre VPN Zugangsdaten für A1

Lieber Herr Testina,

dies sind Ihre Zugangsdaten für Ihr Unternehmensnetzwerk.

- VPN: secureclientvpn3.a1.net/MDC-5

- Username: maxx@MDC-5

- Passwort: test12345

So aktivieren Sie Ihren Zugang ins Firmennetzwerk:

1. Client installieren und Einstellungen anpassen

Hier können Sie den Client herunterladen: <u>https://www.a1.net/software-downloads</u> .

Damit dieser mit Ihrem A1 MPLS Network Service kommunizieren kann, sind folgende Anpassungen an Ihrem Gerät notwendig:

Mit dem Betriebssystem Windows:

- Im Ordner \ProgramData\Cisco\Cisco AnyConnect Secure Mobility Client muss die Datei "AnyConnectlocalPolicy.xml" ausgetauscht werden.
- Im Ordner \ProgramData\Cisco\Cisco AnyConnect Secure Mobility Client\Profil muss das "XML Profil File" ergänzt werden.

Mit dem Betriebssystem Linux:

- Im Ordner /opt/cisco/anyconnect muss die Datei "AnyConnectlocalPolicy.xml" ausgetauscht werden.
- Im Ordner /opt/cisco/anyconnect/profile muss ein "XML Profil File" ergänzt werden.

*Mit dem Betriebssystem MAC OS:* 

- Im Ordner /opt/cisco/anyconnect muss die Datei "AnyConnectlocalPolicy.xml" ausgetauscht werden.
- Im Ordner /opt/cisco/anyconnect/profile muss ein "XML Profil File" hinzugefügt werden.

Die dafür notwendigen XML-Dateien sind im Self-Admin-Bereich für Ihren Administrator als Download ersichtlich. Wenden Sie sich bitte dafür an ihn.

#### 2. Multi-Faktor-Authentifizierung

Voraussetzung für die Multi-Faktor-Authentifizierung ist die App "Duo Mobile" auf ihrem mobilen Gerät.

 Bitte die App über den Store ihres Gerätes (z.B. Google Play Store, App Store) einfach runterladen.
 Nach der Installation können Sie mit diesem QR-Code die Registrierung abschließen: <u>https://api-f80ede20.duosecurity.com/frame/qr?value=duo%3A%2F%2F0eoxqiYT3wEWyPch0h7U-YXBpLWY4MGVkZTIwLmR1b3NIY3VyaXR5LmNvb</u>

Bitte beachten: Die App Duo Mobile wird unterstützt ab Android-Version 8.0 und iOS 12.0.

Falls sie weitere Fragen dazu haben, kontaktieren Sie bitte den Administrator in Ihrem Unternehmen.

Schöne Grüße

Ihr A1 Service Team

## Muster SMS, mit Multi-Faktor-Authentifizierung

Lieber A1 Kunde, hier Ihre Zugangsdaten für Ihr Unternehmensnetzwerk. VPN: secureclientvpn3.a1.net/MDC-5, Username: maxx@MDC-5, Passwort: test12345. Für die Multi-Faktor-Authentifizierung einfach die Duo Mobile App herunterladen und mit diesem QR-Code aktivieren: <u>https://apif80ede20.duosecurity.com/frame/gr?value=duo%3A%2F%2Fx20h8dHDJ9PClwTKolnZ-</u> <u>YXBpLWY4MGVkZTIwLmR1b3NIY3VyaXR5LmNvb</u>. Bei Fragen bitte an Ihren Administrator wenden. Ihr A1 Service Team

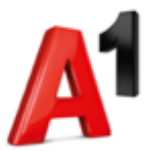

## Muster E-Mail ohne Multi-Faktor-Authentifizierung

Von: service@a1.net <service@a1.net> Gesendet: Montag, 19. April 2021 18:03 An: Muster Max01 <max01.muster@xx.at> Betreff: Ihre VPN Zugangsdaten für A1

Lieber Herr Testina,

dies sind Ihre Zugangsdaten für Ihr Unternehmensnetzwerk.

- VPN: secureclientvpn3.a1.net/MDC-5

- Username: maxx@MDC-5

- Passwort: test12345

So aktivieren Sie Ihren Zugang ins Firmennetzwerk:

Sie haben den Client noch nicht installiert? Hier können Sie ihn herunterladen: A1.net/software-downloads.

Damit dieser mit Ihrem A1 MPLS Network Service kommunizieren kann, sind folgende Anpassungen an Ihrem Gerät notwendig:

Mit dem Betriebssystem Windows:

- Im Ordner \ProgramData\Cisco\Cisco AnyConnect Secure Mobility Client muss die Datei "AnyConnectlocalPolicy.xml" ausgetauscht werden.
- Im Ordner \ProgramData\Cisco\Cisco AnyConnect Secure Mobility Client\Profil muss das "XML Profil File" ergänzt werden.

Mit dem Betriebssystem Linux:

- Im Ordner /opt/cisco/anyconnect muss die Datei "AnyConnectlocalPolicy.xml" ausgetauscht werden.
- Im Ordner /opt/cisco/anyconnect/profile muss ein "XML Profil File" ergänzt werden.

Mit dem Betriebssystem MAC OS:

- Im Ordner /opt/cisco/anyconnect muss die Datei "AnyConnectlocalPolicy.xml" ausgetauscht werden.
- Im Ordner /opt/cisco/anyconnect/profile muss ein "XML Profil File" hinzugefügt werden.

Die dafür notwendigen XML-Dateien sind im Self-Admin-Bereich für Ihren Administrator als Download ersichtlich. Wenden Sie sich bitte dafür an ihn.

Falls sie weitere Fragen dazu haben, kontaktieren Sie bitte den Administrator in Ihrem Unternehmen.

Schöne Grüße

Ihr A1 Service Team

## Muster SMS, ohne Multi-Faktor-Authentifizierung

*Lieber A1 Kunde, dies sind Ihre Zugangsdaten für Ihr Unternehmensnetzwerk. VPN: secureclientvpn3.a1.net/MDC-5, Username: maxx@MDC-5, Passwort: test12345. Bei Fragen bitte an Ihren Administrator wenden. Ihr A1 Service Team* 

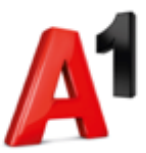

# 7. Anpassung Cisco AnyConnectClient

Bei der Einrichtung des **"A1 MPLS Connect ClientVPN"** sind noch folgende Anpassungen am Client nach der Installation durchzuführen.

### Voraussetzungen:

- Installierter Cisco AnyConnect Client <u>A1.net/software-downloads</u>.
- Installiertes "AnyConnectlocalPolicy.xml"
- Installiertes "XML Profil File"
- Aktive Internetverbindung

|                                                                                                    | MPLS Conn                                                              | ect Client VI           | PN User Admin             |           |                  |            | 💄 Admin      |
|----------------------------------------------------------------------------------------------------|------------------------------------------------------------------------|-------------------------|---------------------------|-----------|------------------|------------|--------------|
| Firmenname:                                                                                                    | Muster GmbH                                                            |                         |                           |           |                  |            |              |
| Kundennummer:                                                                                                    | XXXXXXXXXXX                                                            |                         |                           |           |                  |            |              |
| VPN-Name:                                                                                                    | MDC-5                                                                  |                         |                           |           |                  |            |              |
| Produktnummer:                                                                                                    | 94xxxxxxx                                                              |                         |                           |           |                  |            |              |
| Status:                                                                                                    | 4 aus 100 möglic                                                       | hen Usern in diesem VPN | sind angelegt             |           |                  |            |              |
| Technische Daten des<br>Cisco AnyConnect O<br>XML-Profil Downloo<br>XML AnyConnectLo<br>Anleitung_MPLS-co<br>Export der Userliste | VPNs  Vient Download  d calPolicy Download nnect-ClientVPN Dow als CSV | ynload )                |                           |           |                  |            |              |
| 🕇 Neuen Benutzer a                                                                                                    | nlegen                                                                 |                         |                           |           | Suche:           | 0          | Suchen       |
| Bearbeiten Lösche                                                                                                    | en Status ändern (                                                     | aktiv/inaktiv) User er  | tsperren Cisco DUO Regist | rierung   |                  |            |              |
| Username ^~                                                                                                    | Vorname 🍾                                                              | Nachname ^~             | E-Mail Adresse 🔨          | VPN-TAN 🝾 | aktiv/inaktiv ^~ | gesperrt ^ | Bemerkung ^~ |
| maxx@MDC-5                                                                                                    | Max                                                                    | Muster                  | max.muster@xx.at          | Ja        | •                |            |              |

Damit der Client mit Ihrem A1 MPLS Network Service kommunizieren kann, sind folgende Anpassungen an Ihrem Gerät notwendig:

Mit dem Betriebssystem Windows:

- Im Ordner \ProgramData\Cisco\Cisco AnyConnect Secure Mobility Client muss die Datei "AnyConnectLocalPolicy.xml" ausgetauscht werden.
- Im Ordner \ProgramData\Cisco\Cisco AnyConnect Secure Mobility Client\Profil muss das "XML Profil File" ergänzt werden.

Mit dem Betriebssystem Linux:

- Im Ordner /opt/cisco/anyconnect muss die Datei "AnyConnectLocalPolicy.xml" ausgetauscht werden.
- Im Ordner /opt/cisco/anyconnect/profile muss ein **"XML Profil File**" ergänzt werden.

Mit dem Betriebssystem MAC OS:

- Im Ordner /opt/cisco/anyconnect muss die Datei "AnyConnectLocalPolicy.xml" ausgetauscht werden.
- Im Ordner /opt/cisco/anyconnect/profile muss ein "XML Profil File" ergänzt werden.

*Hinweis: Die dafür notwendigen XML-Dateien sind im Self-Admin-Bereich für den Kunden Administrator als Download erhältlich.* 

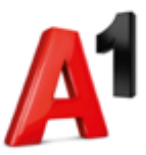

## Anmeldung

- Melden Sie sich auf Ihrem Rechner mit Ihrem Benutzernamen an.
- Nach erfolgreicher Anmeldung muss eine Internet Verbindung bestehen (Netzwerkkabel mit DSL Anbindung oder Verbindung über WAN Stick/WLAN).

| Nicht verb | unden<br>ind Verbindungen verfügb | ◆9<br>ar. |
|------------|-----------------------------------|-----------|
| Einwähl- u | nd VPN-Netzwerke                  | •         |
| VPN-Verbi  | ndung 2                           | ×         |
| Mobile Bre | itbandverbindung 2                | ^         |
| A1         | P                                 | -1        |
|            | Verbinden                         | F         |
|            | Eigenschaften                     |           |
|            |                                   |           |
|            | and shared Frankrahamana at       | from      |

Beispiel Verbindung mit WAN Stick

• Wählen Sie in der Task-Leiste beim Cisco AnyConnect Client mit der rechten Maustaste "VPN Connect".

| Cisco AnyConnect Secu |    | Show Connection Notices |
|-----------------------|----|-------------------------|
| VPN: Disconnected     |    | About<br>Quit           |
| Anpassen              | 1  |                         |
|                       | An | ipassen                 |

- Geben Sie Benutzername und Passwort ein.
- Bestätigen Sie Ihre Eingabe mit "OK"
- Hinweis: Daten wurden per E-Mail (Betreff: Ihre VPN Zugangsdaten für A1) versendet.

| Please en | ter your username and password. | Cisco Anyconnect Secure Mobility Client |
|-----------|---------------------------------|-----------------------------------------|
| Username: | UD00000X                        | VPN:                                    |
| Password: | ******                          | secureclientvpn3.a1.net/xxxxx v Connect |

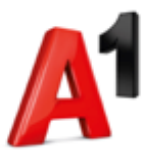

# 8. Multifaktor-Authentifizierung mit TAN Push-Funktion

Ist der **VPN-TAN** aktiviert, wird eine Multifaktor-Authentifizierung mit TAN Push-Funktion über die App "Cisco-Duo" auf Ihrem mobilen Endgerät ausgelöst.

- Diese Funktion ist pro Benutzer wählbar.
- Mit Auswahl von ja/nein, wird ein Benutzer aktiv oder inaktiv gesetzt
- Ist der VPN-Tan aktiviert, kann sich der Benutzer nur mit dieser Pushfunktion im Unternehmensnetzwerk anmelden.

# Benutzerdaten ändern

| Username*:        | maxx      |                                | @MDC-5 🗌 Username generieren 🕕 |
|-------------------|-----------|--------------------------------|--------------------------------|
| Vorname:*         | Max       |                                |                                |
| Nachname:*        | Muster    |                                |                                |
| E-Mail Adresse:*  | max.mus   | ster@xx.at                     |                                |
| E-Mail Adresse 2: |           |                                |                                |
| Telefonnummer:*   | 43        | 664                            | 0                              |
| Passwort:*        | O Neues F | asswort selbst wählen:         |                                |
|                   | O Neues F | asswort generieren 🕕           |                                |
|                   | Passwo    | rt nicht ändern                |                                |
|                   | Versand   | der neuen Zugangsdaten: E-Mail | ~                              |
| VPN-TAN:          | • ja      | ⊖ nein                         |                                |
| Status: 0         | aktiv     | ⊖ inaktiv                      |                                |
|                   |           |                                |                                |

# Voraussetzung für die "Zwei-Faktor-Authentifizierung" ist die App "Duo Mobile" auf dem mobilen Gerät:

- Benutzer/User ist mit VPN-TAN "ja" administriert
- Bitte die App "Cisco Duo" über den Store des Gerätes (z.B. Google Play Store, App Store) einfach runterladen.

Bitte beachten: Die App "Duo Mobile" wird unterstützt ab Android-Version 8.0 und iOS 12.0.

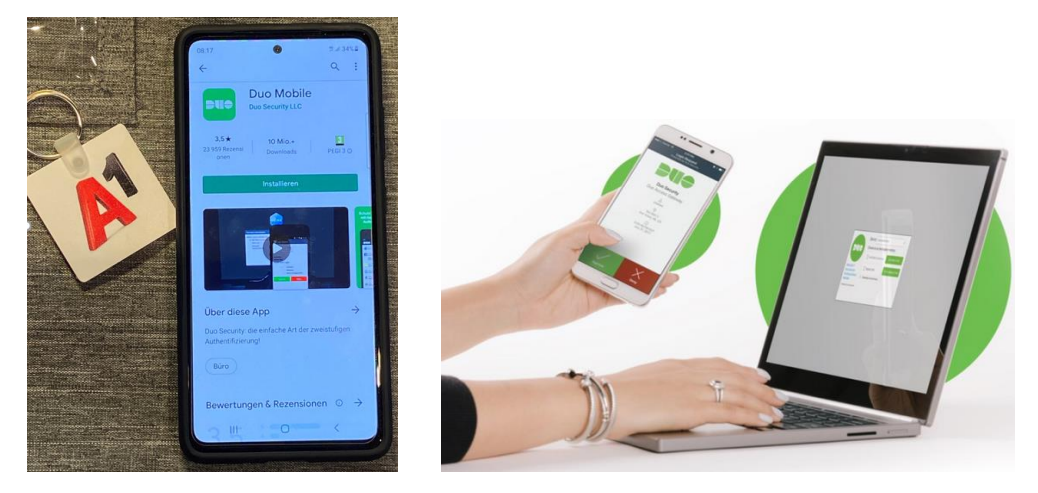

 Nach der Installation wird mit dem mitgesandten QR-Code die Registrierung abgeschlossen.
 Hinweis: Der Link zum QR-Code wurde per E-Mail (Betreff: Ihre VPN Zugangsdaten f
ür A1) oder SMS versendet

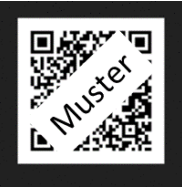

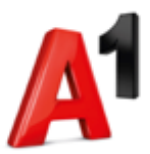

# 9. Migration

Im Zug der Migration des **"A1 MPLS Connect ClientVPN"** auf die neue Oberfläche sind folgende Anpassungen am Client, welcher am Gerät installiert wurde, und in der VPN Verwaltung durchzuführen.

1. Schritt: Anyconnect Profile Pfade

| OS      | AnyConnect Profiles path                                     |
|---------|--------------------------------------------------------------|
| Windows | C:\ProgramData\Cisco\Cisco AnyConnect Secure Mobility Client |
| Linux   | /opt/cisco/anyconnect                                        |
| macOS   | /opt/cisco/anyconnect                                        |

- 2. Schritt: Anpassungen am Client
  - In der AnyConnectLocalPolicy muss der automatische Download von AnyConnect Client Updates vom VPN-Router deaktiviert werden. Dazu wird in der Datei C:\ProgramData\Cisco\Cisco AnyConnect Secure Mobility Client\AnyConnectLocalPolicy.xml die Variable BypassDownloader vom standard false auf true gesetzt: <BypassDownloader>true</BypassDownloader>

Alternativ kann auch das bestehende File **"AnyConnectLocalPolicy.xml"** ersetzt werden.

- Das beigelegte Profile-File wird in folgendem Ordner abgelegt. (Siehe "XML-Profil" in der User-Verwaltung)
   C:\ProgramData\Cisco\Cisco AnyConnect Secure Mobility Client\Profile
- 3. Schritt: AnyConnect-Applikation beenden und neu starten
  - AnyConnect-Applikation beenden und neu starten
  - Nach dem Neustart die neue Verbindung *"KundeNamen@secureclientvpn.a1.net*" auswählen.
  - Der Login ist mit allen im Portal angelegten und aktiven Usern möglich, sobald die Zwei-Faktor-Authentifizierung deaktiviert wurde. Bestehende Usernamen müssen nicht geändert werden.
  - Wichtig ist, dass der angelegte Username im Eingabefenster f
    ür den Usernamen mit "@KundeNamen" ergänzt wird.

Beispiel: Der angelegte Username *"mustermann*" im Admin-GUI wird als *"mustermann@KundeNamen*" eingegeben.

## Hinweis zum Passwort:

Wird das Passwort falsch eingegeben, kommt kein Fenster zur erneuten Eingabe, sondern es erscheint folgende Fehlermeldung.

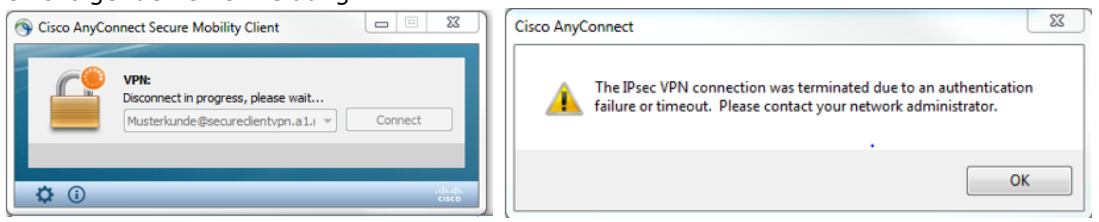

Bitte diesen Hinweis mit OK bestätigen und danach mit Cisco AnyConnect die Verbindung einfach neu aufbauen.